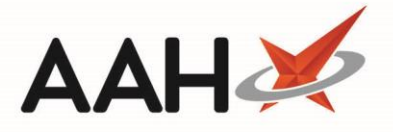

## **Issuing an Invoice**

ł

The Invoice Manager may require enabling in the *Invoicing Category* within Edit Application Settings before you can access these features.

You can bulk update multiple invoices to <mark>Issued</mark> that are currently in the Unissued or Queried status.

- 1. To begin, open the Invoice Manager from the ProScript Connect Main Screen by clicking the **[ProScript Connect]** menu button and selecting the *Invoice Manager* menu item.
- 2. From the Invoice Manager, highlight the invoice(s) you want to mark as paid that are currently in the Unissued or Queried status, and select the [Issue Invoice] button.
- 3. A confirmation pop-up window will display asking if you want to mark the selected invoice(s) as issued. Select the **[Yes]** button.

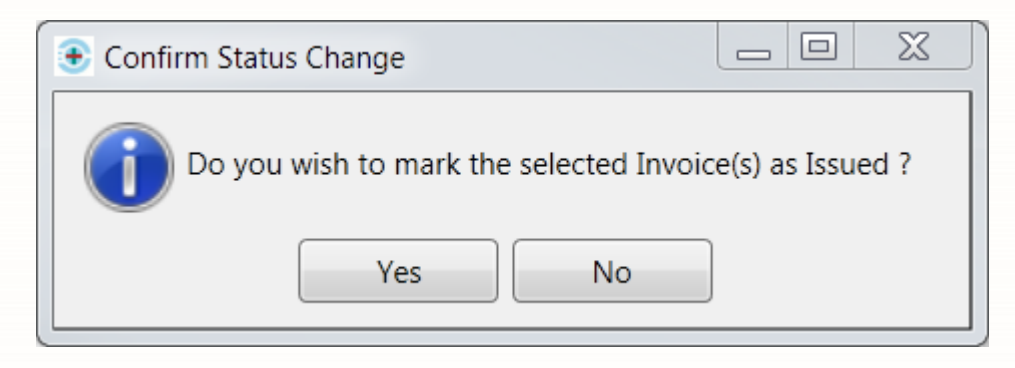

4. A preview of the invoice displays which you can print using the printer icon. After closing the report preview window, the selected invoice(s) will be marked as lssued.

## **Revision History**

| Version Number | Date            | Revision Details | Author(s)            |
|----------------|-----------------|------------------|----------------------|
| 1.0            | 03 October 2019 |                  | Joanne Hibbert-Gorst |
|                |                 |                  |                      |
|                |                 |                  |                      |

## **Contact us**

For more information contact: **Telephone: 0344 209 2601** 

Not to be reproduced or copied without the consent of AAH Pharmaceuticals Limited 2019.